## Activating your membership:

| Step 1:                                                                                                    | <b>⊘</b> norton                                                                                                    |                                                                                                    |
|----------------------------------------------------------------------------------------------------|----------------------------------------------------------------------------------------------------|----------------------------------------------------------------------------------------------------|
| Go to www.norton.com/ebsetup                                                                                                    | Verify Your Identity                                                                                                    |                                                                                                    |
| For Canada, go to<br>www.norton.com/ebsetupcanada                                                                                                    | To activate your membersh Date of Birth MM/DD/YYYY Social Security Number (SSN)                                                                                                    | <ul> <li>We care about your identity.</li> <li>We care about your privacy<br/>We do not sell your information.</li> <li>Your SSN is encrypted.<br/>For any questions, plasse contact 1-800-607-9174.</li> </ul>                                                                                                    |
|                                                                                                    | XXX-XX-XXXX                                                                                                    | C Why we need your SSN?<br>To help protect your credit card and identity, we will need your Social Security<br>Number.                                                                                                    |
| <b>Step 2:</b><br>Enter your information, check 'I'm not a robot'<br>and click continue.                                                                                                    | <b>Original States of States and States of States of State</b> | <b>fy Your Identity</b><br>Indujo, we find need to verify your identity.                                                                                                    |
|                                                                                                    | Date of Birth<br>12/17/1977<br>Social Security Hamber(SNN)<br>Getting your<br>Immotila robot                                                                                                    | We care about your privacy:<br>We do not pell your information:<br>Tour SSN is encrypted.<br>For any questions: plause contact 14:00-607-9174.<br>Au started with Uffly We need your SSN?<br>To take your credit card and identity, we will need your Social Security<br>Namber:<br>Continue                                                                                                    |
| Step 3:<br>Create login credentials for your new benefit plan<br>and click 'create account.'<br>Already have a Norton account? Simply click 'Sign<br>in' at the bottom and use your existing credentials. | Sign in or create an account to access all of<br>your LifeLock features.                                                                                                    | Create an Account   Email address *   Confirm email address *   Confirm email email address *   Confirm email email ema |

| <b>Step 4:</b><br>Activate your credit services by accepting the Fair<br>Credit Reporting Act and continue to follow the<br>onboarding flow to take advantage of the features<br>included in your new membership. | Get Started<br>Activate Credit Services<br>Set up credit slerts and take advantage of other credit services included in your subscription.<br>Activate Now                                                                                                    |  |  |
|----------------------------------------------------------------------------------------------------|----------------------------------------------------------------------------------------------------|--|--|
|                                                                                                    | CCEDIT SERVICES ACTIVATION  CCEDIT SERVICES ACTIVATION  C |  |  |
|                                                                                                    | Order Security                                                                                                    |  |  |
|                                                                                                    | View Devices     Normal Allerts     View Credit Report     Download                                                                                                    |  |  |
|                                                                                                    | Name     Parental Controls     Privacy Monitor       Image: Declar privacy Monitor     Image: Declar privacy Monitor     Image: Declar privacy Monitor       Image: Declar privacy Monitor     Image: Declar privacy Monitor     Image: Declar privacy Monitor       Image: Declar privacy Monitor     Image: Declar privacy Monitor     Image: Declar privacy Monitor       Image: Declar privacy Monitor     Image: Declar privacy Monitor     Image: Declar privacy Monitor       Image: Declar privacy Monitor     Image: Declar privacy Monitor     Image: Declar privacy Monitor       Image: Declar privacy Monitor     Image: Declar privacy Monitor     Image: Declar privacy Monitor       Image: Declar privacy Monitor     Image: Declar privacy Monitor     Image: Declar privacy Monitor       Image: Declar privacy Monitor     Image: Declar privacy Monitor     Image: Declar privacy Monitor       Image: Declar privacy Monitor     Image: Declar privacy Monitor     Image: Declar privacy Monitor       Image: Declar privacy Monitor     Image: Declar privacy Monitor     Image: Declar privacy Monitor       Image: Declar privacy Monitor     Image: Declar privacy Monitor     Image: Declar privacy Monitor       Image: Declar privacy Monitor     Image: Declar privacy Monitor     Image: Declar privacy Monitor       Image: Declar privacy Monitor     Image: Declar privacy Monitor     Image: Declar privacy Monitor       Image: Declar privacy Monitor     Image: Declar privacy                                                                                                    |  |  |

Troubleshooting Error Messages:

| Get Started<br>No subscription available<br>The account is not associated with an active subscription. Select Subscribe New to pe<br>or sup is to it different account to install.<br>Subscribe Now<br>Have a product key                                                                                                    | e<br>rchave a subscription | Reaching this screen indicates your login<br>credentials are not linked to your benefit account.<br>To resolve, follow the onboarding steps, and<br>instead of creating an account on <b>Step 3</b> , click 'Sign<br>in'. This will link your login to your benefit plan.                 |
|----------------------------------------------------------------------------------------------------|----------------------------|----------------------------------------------------------------------------------------------------|
| ⊘ norton < васк Му Account                                                                                                    | O<br>Support () E<br>Melp  |                                                                                                    |
| IN SUBSCIPTION<br>AN SUBSCIPTION<br>ACCOUNT STITUES:<br>ACCOUNT STITUES: | e to purchase a<br>ection. |                                                                                                    |
| Sign in or create an account to access all of<br>your LifeLock features.                                                                                                    | <image/>                   | Reaching this screen indicates that your email<br>address you are trying to use already exists within<br>Norton.<br>To resolve, follow the onboarding steps, and<br>instead of creating an account on <b>Step 3</b> , click 'Sign<br>in'. This will link your login to your benefit plan. |

| ⊘ norton        | Í                                                                                                    |                                                                                                    | Reaching this screen indicates that you have<br>already successfully set up your benefit plan using a<br>different email address.                                                                                                    |
|-----------------|----------------------------------------------------------------------------------------------------|----------------------------------------------------------------------------------------------------|----------------------------------------------------------------------------------------------------|
|                 | You've alro<br>Click below to sign out, then sig                                                                                                    | eady created an account<br>on in to the Norton account associated with your LifeLock subscription.                                                                                                    | To resolve, simply go to my.norton.com and login<br>using the credentials you had previously<br>established. If you cannot recall your login<br>credentials, please contact us at 800-607-9174.                                                                   |
| ⊘ norton        | Ve                                                                                                    | erify Your Identity                                                                                                    | Reaching this error indicates that your personal information does not match your enrollment data or your benefit is not yet actively enrolled.                                                                                                    |
| To activate you |                                                                                                    | mbership, we first need to verify your identity.                                                                                                    |                                                                                                    |
|                 | Date of Birth  12/18/1977  Social Security Number (SSN)  Vour information may be incorrect. Please check and try again or call Member Services at 1:e80-607-9174. | <ul> <li>We care about your privacy We do not sell your information.</li> <li>Your SSN is encrypted. For any questions, please contact 1-800-607-9174.</li> <li>Why we need your SSN? To help protect your credit card and identity, we will need your Social Security Number.</li> </ul> | To resolve, please confirm your Social Security<br>Number and Date of Birth details are correct at<br>your place of enrollment. Additionally, please<br>confirm that you are successfully enrolled in the<br>benefit and have received welcome<br>communications. |
|                 | Im not a robot                                                                                                    | Continue                                                                                                    |                                                                                                    |